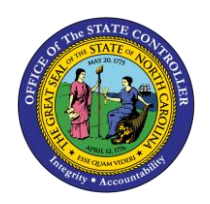

# TRANSFER ACTION PER-82 | TRANSACTIONS ZPAA076, SBWP, PA30

ΡΑ

The purpose of this Business Process Procedure is to explain how to process a Transfer action in the Integrated HR-Payroll System.

**Trigger:** There is a need to process a Transfer action when moving an employee from one graded position to another or from one banded position to another within the present agency or between Integrated HR-Payroll System agencies without a break in service.

### **Business Process Procedure Overview:**

A transfer is the movement of an employee from one position to another within the present agency or between agencies without a break in service. Normally a transfer between agencies results in an employee reporting to work in the receiving agency the first workday after the last day worked at the releasing agency.

The Releasing Agency and the Receiving Agency should communicate prior to any entry into the Integrated HR-Payroll System. This communication process is critical to ensure that the employee does not lose pay or benefits during the transfer.

When an employee indicates he or she is leaving the agency, the agency should inquire if the employee is going to another agency. If the employee is going to another agency, the Releasing Agency does not separate the employee. The Releasing Agency does not enter any actions in the Integrated HR-Payroll System because as soon as the Receiving Agency enters the Transfer action, the employee is transferred out of the Releasing Agency automatically. The Releasing Agency only:

- ensures time has been entered, released and approved before time evaluation runs,
- delimit Agency specific Benefits,
- delimits objects on loan (using PA30) that the employee returned (IT0040 Objects on Loan),
- verifies accuracy of leave accruals, and
- discusses overtime comp with the employee (only paid if S-FLSA-OT; otherwise lost if not used within the OT comp aging period).

The Receiving Agency does not create a New Hire action for the employee. After communicating with the Releasing Agency, the Receiving Agency creates a Transfer action for the appropriate reason. The Receiving Agency should verify with the Releasing Agency that the following has occurred prior to completing the action:

- time has been entered, released and approved prior to time evaluation,
- objects on loan have been delimited for returned items,
- the start date is accurate,
- rollover accrual amounts have been verified,
- all applicable information has been entered the Action infotype notes,
- overtime comp has been discussed with the employee, and
- Agency specific Benefits have been delimited

The HR Administrator gathers the necessary approved employee data (from documents) and initiates the request for approval for the transfer using transaction code ZPAA076. Once approval has been obtained using the workflow system, the initiator processes the Transfer action. If the transfer occurs within the same

agency and the initiator has security access to the "from" and "to" organizational units, the action can be processed directly from the approved PCR in workflow.

**TRANSFER NOTE**: Effective immediately, agencies are no longer required to submit the **BEST Shared Services PA Employee Movement within System Form** when a Transfer – Temp to Perm or Perm to Temp action is to be processed by the PA/OM Team at BEST Shared Services.

#### Things BEST PA/OM will need from the agency to process the action via a ticket:

- Approved PCR number,
- Planned Working Time Work schedule, Negative or Positive time recording, Working Period [Sat (mdnt) Fri, etc.] and Weekly working hours, and
- EE's work location phone number (IT0105-Communication).

Once the action has been processed at BEST, your BEST HR Specialist will notify you by phone or email that the action has been processed. You will then need to set your PCR to complete and review/maintain the EE's infotypes/records in the system.

#### Reasons:

- 01 Agency to Agency Lateral
  - $\circ \quad$  movement to a position assigned the same salary grade or
  - movement between positions from one career-banded class to another with the same journey market rate or
  - o movement to a position within the same banded class within the same competency level
- 02 Agency to Agency Re-assignment
  - o movement to a position assigned a lower salary grade or
  - movement between positions from one career-banded class to another with a lower journey market rate or
  - o movement to a position within the same banded class with a lower competency level
- 05 Agency to Agency Promotion
  - o movement to a position assigned a higher salary grade or
  - movement between positions from one career-banded class to another with a higher journey market rate or
  - o movement to a position within the same banded class with a higher competency level
- 06 Within Agency Lateral
  - o a change in status resulting from assignment to a position assigned a same salary grade or
  - movement between positions from one career-banded class to another with the same journey market rate
- 07 Within Agency Re-assignment
  - o a change in status resulting from assignment to a position assigned a lower salary grade or
  - movement between positions from one career-banded class to another with a lower journey market rate
- 08 Grade Band Transfer
  - o employee movement between banded and graded classes
  - o banded to graded
  - o graded to banded

- 09 Class/Pay Plan Change Employee movement between two SPA positions assigned to different class/pay systems:
  - o Graded
  - Career banded
  - Pilot banded
  - Skill Based Pay
  - o Flat Rate
- 10 EPA-SAP Employee movement between an EPA position and an SPA position or vice versa (Change in position number)
- 12 Temp to Perm Employee movement from a temporary position to a permanent position (Change in position number) *Contact BEST Shared Services for processing.*
- 13 Perm to Temp Employee movement from a permanent position to a temporary position (Change in position number) *Contact BEST Shared Services for processing.*
- 60 Within Agency Reorganization Position and employee are being transferred to a new supervisor, work unit, county, and/or cost center within the current agency due to reorganization. Position number does not change.
- 61 Agency to Agency Reorganization Position and employee are being transferred to a new supervisor, work unit, county, and/or cost center outside of the current agency due to reorganization. Position number does not change.

#### Tips and Tricks:

If working with a Transfer workflow, ensure the position to which the person is being transferred is vacant.

We recommend, on the Employee Action Request, first enter the EE Position number and then click Enter to request validation by the Integrated HR-Payroll System and the pre-population of many of the fields. If other fields are entered prior to the position number, when the system validates the position number, the fields may not populate properly.

#### Access Transaction:

Via Menu Path: Your menu path may contain this custom transaction code depending on your security roles.

#### Via Transaction Code: ZPAA076

#### Procedure

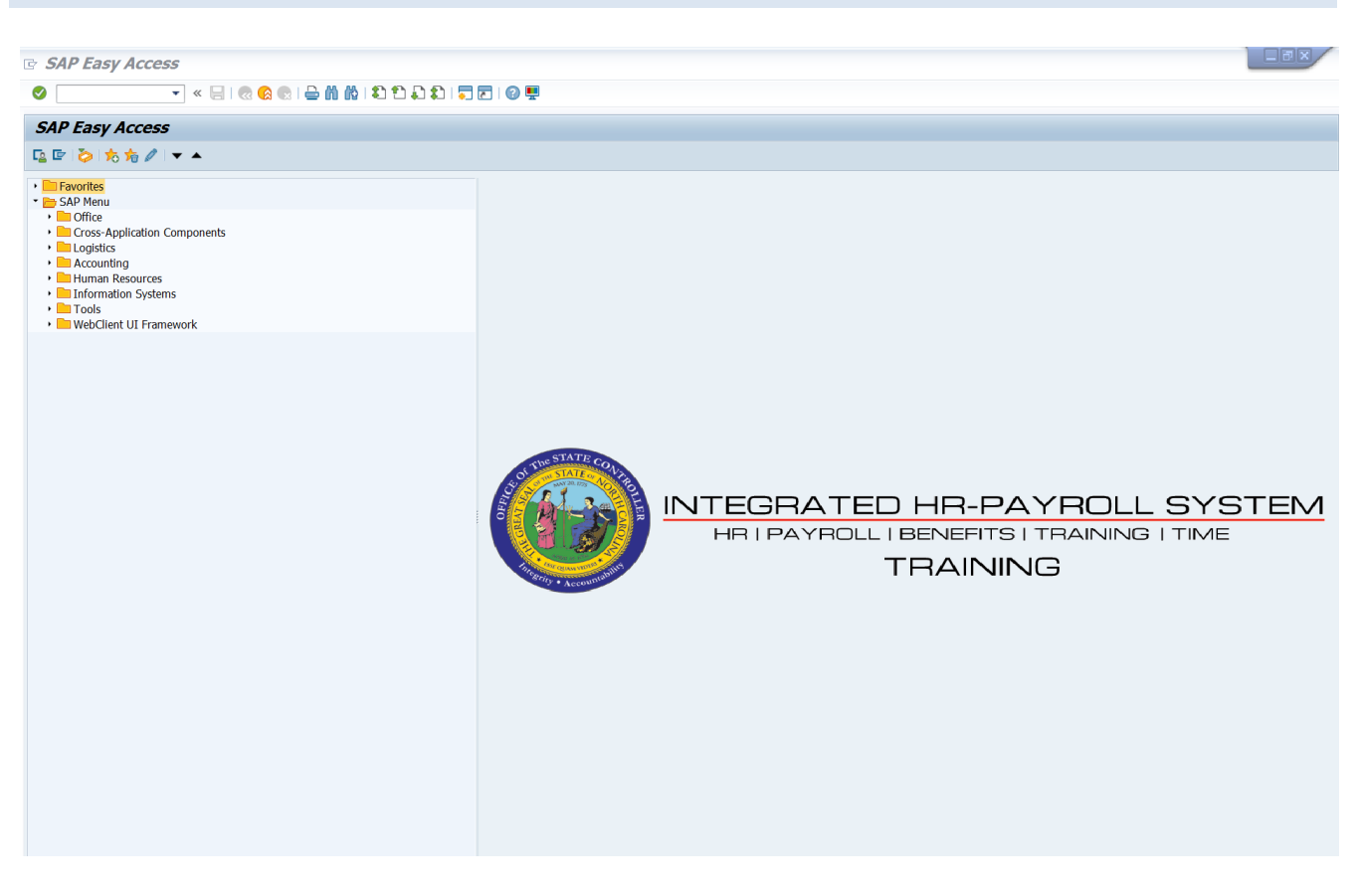

1. Update the following field:

| Field Name | Description                                                                 | Values                  |
|------------|-----------------------------------------------------------------------------|-------------------------|
| Command    | White alphanumeric box in upper left corner used to input transaction codes | Enter value in Command. |
|            |                                                                             | Example: ZPAA076        |

2. Click the Enter Solution.

| (i)<br>Information                                                                                                    | <ul> <li>You may want to enter this transaction code in your Favorites folder.</li> <li>Choose Favorites &gt; Insert Favorites.</li> <li>Type in <b>ZPAA076</b>.</li> <li>Click Enter.</li> </ul> |
|----------------------------------------------------------------------------------------------------|----------------------------------------------------------------------------------------------------|
| <ul> <li>To see the transaction code displayed in front of the link in your favorites</li> <li>Choose Edit &gt; Settings.</li> <li>Place a check next to Display Technical Name.</li> <li>Click Extern</li> </ul> |                                                                                                    |
|                                                                                                    | Click Enter.                                                                                                    |

| Employee Action Request               |  |  |
|---------------------------------------|--|--|
|                                       |  |  |
|                                       |  |  |
|                                       |  |  |
|                                       |  |  |
| Existing PCR No.                      |  |  |
| Personnel No. 80000035 Sheila Jenkins |  |  |
| Last 4 digits (SSN) First Last        |  |  |
| Effective on 06/20/2011               |  |  |
| Action Type Z8 Transfer (NC)          |  |  |
| Reason 01 Agency to Agency - Lateral  |  |  |
|                                       |  |  |
|                                       |  |  |

3. Update the following fields:

| Field Name    | Description                                                                      | Values                          |
|---------------|----------------------------------------------------------------------------------|---------------------------------|
| Personnel No. | Unique employee identifier                                                       | Enter value in Personnel<br>No. |
|               |                                                                                  | Example: 80000035               |
| Effective on  | The date on which the action will be effective                                   | Enter value in Effective on.    |
|               |                                                                                  | Example: 05/15/2008             |
| Action Type   | An action is a grouping of activities used to perform a specific task.           | Enter value in Action Type.     |
|               | The action will prompt the user for the Infotypes required to complete the task. | Example: Z8                     |
| Field Name    | Description                                                                      | Values                          |
| Reason        | Reason for the action, such as Agency to Agency - Lateral                        | Enter value in Reason.          |
|               |                                                                                  | Example: 01                     |

4. Click the **Enter** Sutton.

Enter the Personnel Number of the individual to be transferred. Click Enter to retrieve the name of the individual and verify you have the correct Personnel Number.

If you need to look up the personnel number, click your cursor in the field and click on the match code search button to the right of the field for search options.

**NOTE**: If the employee is not available in your security access, use the BI report Cross Agency Verification to obtain the Personnel Number.

The system defaults the current date, but you can change the date to a day in the past or in the future.

There are several available Reasons from which to choose. For specific information on each reason, view the business process overview section at the beginning of these instructions.

| Employee Action Request |                               |  |
|-------------------------|-------------------------------|--|
| 🗋 🖉 🛠 🖬                 |                               |  |
|                         |                               |  |
|                         |                               |  |
|                         |                               |  |
| Existing PCR No.        |                               |  |
| Personnel No.           | 80000035 Sheila Jenkins       |  |
| Last 4 digits (SSN)     | First Last                    |  |
| Effective on            | 06/20/2011                    |  |
| Action Type             | Z8 Transfer (NC)              |  |
| Reason                  | 01 Agency to Agency - Lateral |  |
|                         |                               |  |

Click Enter to verify the information is correct before proceeding.

5. Click the **Create (F5)** button.

If the information is correct, click Create to begin the process.

Leave the Existing PCR No. field blank if you are creating a new PCR.

Several fields on this screen are mandatory. The system will not let you continue if you have not provided data for the mandatory fields. If you are unsure which fields are mandatory, click Enter, and the system will prompt you for information in the mandatory fields.

| Employee Action Request                                                                                                    |                                                                                                    |
|----------------------------------------------------------------------------------------------------|----------------------------------------------------------------------------------------------------|
| Initiate WF                                                                                                    |                                                                                                    |
| PCR Number       Personnel Number       80000035       Sheila Jenkins       Last 4 digits(SSN)       Effective on       05/20/2011                                                                                                    | Action: Z8 Transfer (NC)<br>Reason: 01 Agency to Agency - Lateral<br>St :                                                                                                    |
| CURRENT         Pers.Area       1601       Environment Natural Resources       Pers         Subarea       AC01       7day Norm       Subarea         EE Group       A       SPA Employees       EE G         EE Subgroup       A1       FT N-FLSAOT Perm       EE S         Org. Unit       20003893       ENR SO ASIT Asst Sect-IT       Org.         Job       30000804       Administrative Officer II       Job         EE Position       65002443       Contracts Administrator       EE P | PROPOSED         Area       4601       Cultural Resources         area       NC01       7 day Norm         Broup       A       SPA Employees         Bubgrp       A1       FT N-FLSAOT Perm         Unit       20010303       CR CDS ARTS COUNCIL Assis         30010238       Assistant Director - Arts         Position       65001505       Assistant Director - Arts Counc |
| Basic Pay                                                                                                    |                                                                                                    |
| Pay Scale type     Ø1     Graded     Pay 5       Pay Scale Area     Ø1     Annual Salaries     Pay 5       Pay Scale Group     GR70     Level     GR                                                                                                    | Scale type 01 Graded<br>Scale Area 01 Annual Salaries<br>Scale Group GR70 Level GR                                                                                                    |
| Annual Salary 52,174.00 Hrly Sal 0.00 Annu<br>Calc Step - +MP Calc<br>Min<br>Max                                                                                                    | Jal Salary     52,174.00     Hourly Salary       c Step - +MP     0.00       38,174.00       61,632.00     Next Inc Date                                                                                                    |
| Dates                                                                                                    |                                                                                                    |
| Las                                                                                                    | st day worked                                                                                                    |

#### 6. Update the following fields:

| Field Name    | Description                              | Values                           |
|---------------|------------------------------------------|----------------------------------|
| EE Position   | Position number assigned to the employee | Enter value in EE Position.      |
|               |                                          | Example: 65001505                |
| Annual Salary | Employee's annual basic pay              | Enter value in Annual<br>Salary. |
|               |                                          | Example: 52174                   |

## 7. Click the Enter 🥙 button.

Enter the new EE Position number which you are transferring the person TO; then click Enter. This will process a system validation, and change the Personnel Area and Personnel Subarea to match the new position.

Enter the new salary/hourly information in the Annual Salary or Hourly Salary field. Click Enter to validate the data.

If the employee is an hourly employee, nter the **hourly** amount. The annual amount doesn't populate for hourly/salary employees. The system will calculate on IT0008 Basic Pay when created.

\*Fields with **v** check marks are mandatory.

You will notice as you're entering data that there is an order in which the system prefers to receive data. If this is a Pay Grade to Banded transfer (or Banded to Pay Grade transfer), enter the Pay Scale type, Pay Scale Area and Pay Scale Group on the right side before clicking Enter. If you enter the Pay Scale type and Pay Scale Area and click Enter before entering the Pay Scale Group, the system will give you an error message stating, "No entry in table T710 for the key XXXXX." This means that the combination of Pay Scale type and area don't match the Pay Scale Group, until you change to the new Pay Scale Group. Click Enter to pass by this message and complete all fields or enter all fields prior to clicking Enter to avoid this message.

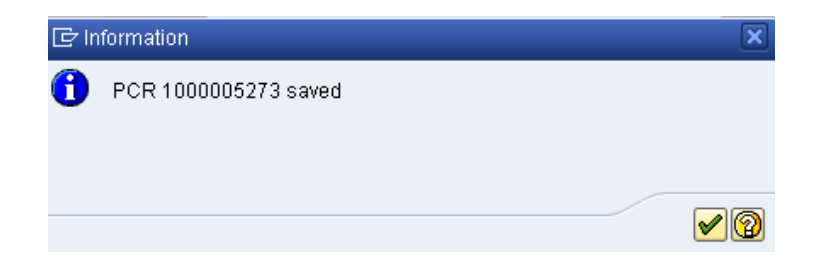

You can save this information as many times as you like. Each time you will receive a confirmation of the save. You will not be able to create a note attachment until you have saved it at least once. If you have submitted the PCR to workflow already, you will not be able to change the details, nor save any new information, only display the existing details.

8. Click the Save (Ctrl+S) 📕 button.

Review the data prior to saving. If the data is correct, click Save.

| Employee Action Request |                          |     |                                |
|-------------------------|--------------------------|-----|--------------------------------|
| Init                    | Create                   | . • | Create Attachment              |
| _                       | Attachment list          |     | Create note                    |
| P(                      | Private note             |     | Create external document (URL) |
| Pe                      | Send                     |     | Store business document        |
| La                      | Relationships            |     | Enter Bar Code                 |
| Ef                      | Workflow                 |     | Cumil apt 101 no Tast tags     |
|                         | My Objects               |     |                                |
| Fe                      | Help for object services |     | Natural Resources Pers Area    |

9. Click the **Services for Objects** button.

#### 10. Click Create... >> Create note.

You can enter any information that would be useful to the approvers downstream using the notes area or attachment area. If you just need to type some information in, or copy and paste from an email, create a note. If you want to add a document as an attachment, use the attachment area.

This note and attachment area gets attached to this specific PCR only. It will follow the PCR through the approval/rejection process and live with the PCR into the future. When the PCR has been approved, and you are processing the Action (such as a New Hire action), you will need to recreate any notes or attachments if they need to be attached to the Action record as well.

#### Notes entered during PA Workflow must follow OSHR's Action Notes Template:

https://www.osc.nc.gov/documents/action-notes-template

| Title of note       Transfer Justification         Enter the appropriate justification here based on Agency or OSP policy and guidelines.         The attached note may be entered here after saving the PCR prior to initiating workflow, or                                                                                                    | 🖻 Create note                                                                                                    | ×                                                                                                    |
|----------------------------------------------------------------------------------------------------|----------------------------------------------------------------------------------------------------|----------------------------------------------------------------------------------------------------|
| Enter the appropriate justification here based on Agency or OSP policy and guidelines.<br>The attached note may be entered here after saving the PCR prior to initiating workflow, or                                                                                                    | Title of note                                                                                                    | Transfer Justification                                                                                                    |
| after submitting workflow in the display mode of the PCR. The note will remain with the PCR.<br>The note will not transfer to the Action process, but will remain with the PCR, and can be<br>copied from the PCR and pasted into a note on the Action when processed. This means<br>that the information must be entered in 2 places - on the PCR and on the Action. | Enter the appropriate justificat<br>The attached note may be en<br>after submitting workflow in t<br>The note will not transfer to th<br>copied from the PCR and pa<br>that the information must be | ation here based on Agency or OSP policy and guidelines.<br>ntered here after saving the PCR prior to initiating workflow, or<br>the display mode of the PCR. The note will remain with the PCR.<br>he Action process, but will remain with the PCR, and can be<br>isted into a note on the Action when processed. This means<br>entered in 2 places - on the PCR and on the Action. |

11. Update the following fields:

| Field Name    | Description                                          | Values                                     |
|---------------|------------------------------------------------------|--------------------------------------------|
| Title of note | The short text to act as the title of the attachment | Enter value in Title of note.              |
|               |                                                      | <b>Example</b> : Transfer<br>Justification |
| Long text     | An open text field                                   | Enter value in long text.                  |
|               |                                                      | Example: appropriate information           |

12. Click the **(Enter)** sutton.

| Employee Action Request                                                                                                    |  |
|----------------------------------------------------------------------------------------------------|--|
| Initiate WF                                                                                                    |  |
| PCR Number     1000005273       Personnel Number     80000035 Sheila Jenkins     Action:     Z8     Transfer (NC)       Last 4 digits(SSN)     Reason:     01     Agency to Agency - Lateral       Effective on     06/20/2011     Chng 06/16/11     ZWFIN0MPA031     St :     D     Created                                                                                                    |  |
| CURRENTPROPOSEDPers Area1601Environment Natural ResourcesPers Area4601Cultural ResourcesSubareaAC017day NormSubareaNC817day NormEE GroupASPA EmployeesEE GroupASPA EmployeesEE SubgroupA1FT N-FLSAOT PermEE SubgroA1FT N-FLSAOT PermOrg. Unit20003893ENR SO ASIT Asst Sect-ITOrg. Unit20010303CR CDS ARTS COUNCIL AssisJob30000804Administrative Officer IIJob30810238Assistant Director - ArtsEE Position65001505Assistant Director - Arts CouncEE Position65001505Assistant Director - Arts Counc |  |
| Basic Pay                                                                                                    |  |
| Pay Scale type       01       Graded       Pay Scale type       01       Graded         Pay Scale Area       01       Annual Salaries       Pay Scale Area       01       Annual Salaries         Pay Scale Group       6R70       Level       6R       Pay Scale Group       6R70       Level       6R                                                                                                    |  |
| Annual Salary         52,174.00         Hrly Sal         0.00         Annual Salary         52,174.00         Hourly Salary           Calc Step - +MP         Calc Step - +MP         0.00         Min         38,174.00           Max         61,632.00         Next Inc Date         0                                                                                                    |  |
| Dates                                                                                                    |  |
| Last day worked                                                                                                    |  |

13. Click the **Initiate WF** Initiate WF button.

Select the Initiate Workflow button to send the Transfer Action through the approval process. No changes can be made after the PCR has been submitted for approval, unless the PCR is rejected at any stage and sent back to you (the initiator/requestor).

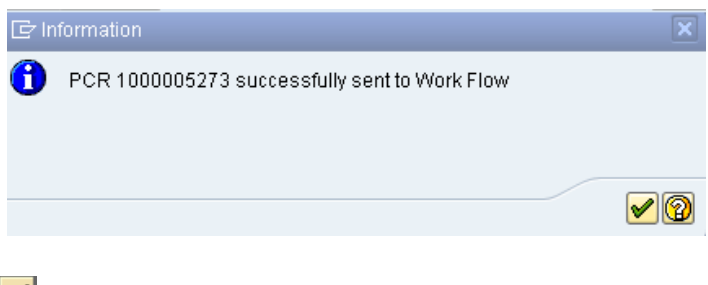

14. Click the (Enter) 🗹 button.

| Employee Action     | n Request                  |
|---------------------|----------------------------|
| D 🖉 🛷 🖬             |                            |
|                     |                            |
|                     |                            |
|                     |                            |
| Existing PCR No.    |                            |
| Personnel No.       |                            |
| Last 4 digits (SSN) | First Last                 |
| Effective on        | 06/16/2011                 |
| Action Type         | Transfer (NC)              |
| Reason              | Agency to Agency - Lateral |

- 15. Click the Back (F3) 🗳 button.
- 16. The Initiate Transfer Action is complete.

After Workflow Approvals have been received, proceed with the Complete Transfer Action process.

#### Instructions for Completing the Action

Access Transaction:

Via Menu Path: SAP menu ==> Office ==> SBWP – Workplace

Via Transaction Code: SBWP, PA30

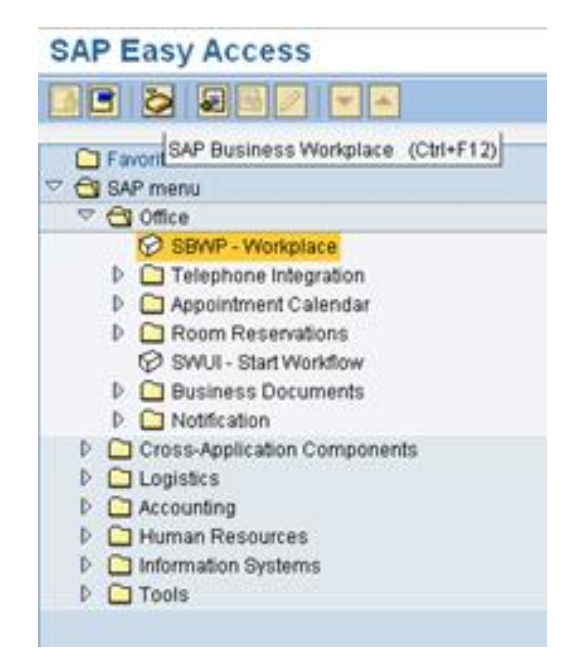

17. Click the SAP Business Workplace (Ctrl+F12) Solution.

These instructions assume you have initiated the Transfer Personnel Change Request (PCR) in workflow already, and you have an approved PCR ready to be processed as a Transfer in the system.

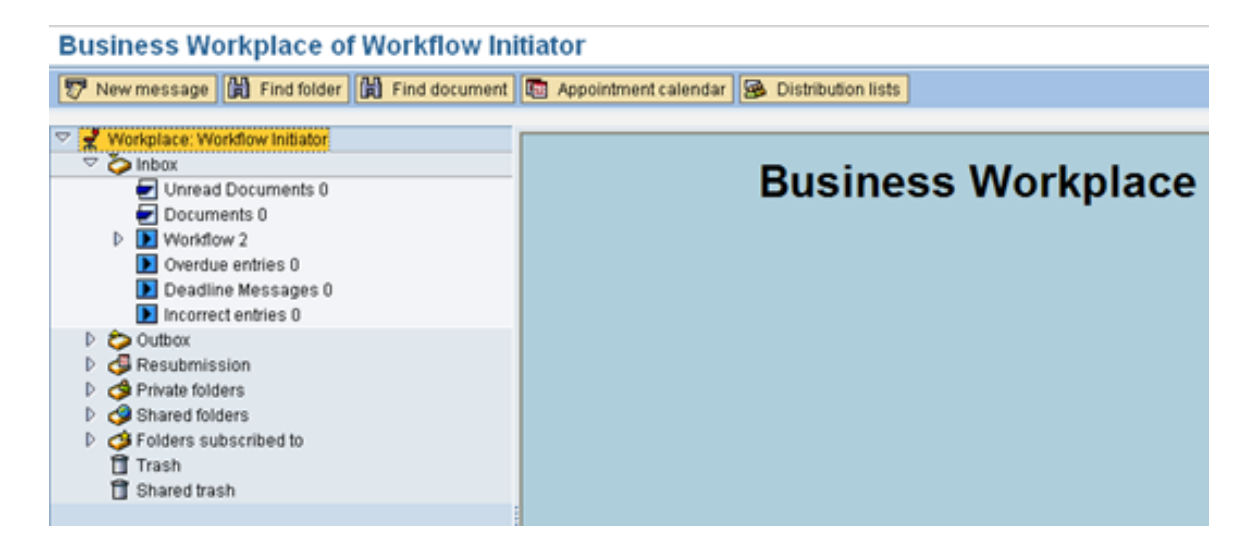

#### 18. Select Inbox >> Workflow.

Process using step 19 or step 20.

| Business Workplace of Workflow Initiator                                                                                                    |                              |                                                                                                    |                                                                                                    |  |
|----------------------------------------------------------------------------------------------------|------------------------------|----------------------------------------------------------------------------------------------------|----------------------------------------------------------------------------------------------------|--|
| 📅 New message 🛛 🛗 Find folder                                                                                                    | 🛱 Find document 🛛 🚾 Appointm | ent calendar 🛛 🙆 Distribution lists                                                                                                    |                                                                                                    |  |
| <ul> <li>Workplace: Workflow Initiator</li> <li>Unread Documents 0</li> <li>Unread Documents 0</li> <li>Documents 0</li> <li>Overdue entries 0</li> <li>Deadline Messages 0</li> <li>Incorrect entries 0</li> <li>Outbox</li> <li>Resubmission</li> <li>Shared folders</li> <li>Folders subscribed to</li> <li>Trash</li> <li>Shared trash</li> </ul> |                              | Workflow 2      Workflow 2      Title     4601 Create PA Action - Transfer (NC) for Shelia Jenkins - PCR: 1     4601 Create PA Action - Leave of Absence (NC) for Susan Castro                                                                                                    | Image: Creation Da, Creation P Att, Co., W.,         C       06/16/2011         08/15/2011       10:07:26         S       Image: Creation Da, Creation Da, Creatio Da, Creation Da, Creation Da, Creation Da, |  |
|                                                                                                    |                              |                                                                                                    | 🎾 Tips & tricks: Reserve work item                                                                                                    |  |
|                                                                                                    |                              | 4601 Create PA Action - Transfer (NC) for Sheila Jen                                                                                                    | kins - PCR: 1000005273                                                                                                    |  |
|                                                                                                    |                              | Description           PCR Initiator,           Please complete all data for the new personnel action for           Employee Sheila Jenkins ~ Personnel #80000035 based on the attached request.           * Make sure to Save your changes before exiting from the screen, and do not press the 'Complete Work Item' button until | Objects and attachments <ul> <li><u>PA PCR: Sheila Jenkins PCR:1000005273</u></li> <li><u>PCR_List: Workflow Tracker</u></li> </ul>                                                                                                    |  |

19. Select the **PCR** 4601 Create PA Action - Transfer (NC) for Sheila Jenkins - PCR: 1000005273 row. Double-click on row.

A list of your approved (or rejected) PCRs are listed on the right side of the screen. You can view the PCR details and/or Workflow Tracker details prior to executing the PCR if desired. Once the PCR is executed the Transfer action will be launched.

20. Click the **Execute (F8)** button.

| 👦 🔎                                                  | Personnel Actions                                                                                      |                                                               |
|------------------------------------------------------|----------------------------------------------------------------------------------------------------|---------------------------------------------------------------|
| •                                                    |                                                                                                    |                                                               |
| (← ← )<br>Object<br>▼ (♠)<br>• (♣)<br>• (♣)<br>• (♣) | Personnel no.80000035NameSheila JenkinsEEGroupASPA EmployeesEESubgroupA1FT N-FLSAOT PermFrom06/13/2011 | PersA 1601 Environment Natural Resou<br>CostC 1699999999 DENR |
|                                                      | Personnel Actions                                                                                      |                                                               |
|                                                      | Action Type                                                                                            | Personn EE group 🛛 EE subg 📆                                  |
|                                                      | New Hire (NC)                                                                                          | · · · · · · · · · · · · · · · · · · ·                         |
|                                                      | Promotion (NC)                                                                                         |                                                               |
|                                                      | Reinstatement/Reemployment(NC)                                                                         |                                                               |
|                                                      | Leave of Absence (NC)                                                                                  |                                                               |
|                                                      | Quick Entry (NC)                                                                                       |                                                               |
|                                                      | Investigatory W/Pay (NC)                                                                               |                                                               |
|                                                      | Suspension (NC)                                                                                        |                                                               |
|                                                      | Non-Beacon to Beacon(NC)                                                                               |                                                               |
|                                                      | Transfer (NC)                                                                                          |                                                               |
|                                                      | Appointment Change (NC)                                                                                |                                                               |
|                                                      | Reallocation (NC)                                                                                      |                                                               |
|                                                      | Demotion (NC)                                                                                          |                                                               |
|                                                      | Salary Adjustment (NC)                                                                                 |                                                               |

| Field Name | Description                            | Values               |
|------------|----------------------------------------|----------------------|
| From       | Effective date of the personnel action | Enter value in From. |
|            |                                        |                      |
|            |                                        | Example: 06/13/2011  |

- 21. Highlight the **Transfer (NC)** action type.
- 22. Click the **Execute (F8)** button.

Verify this is the individual for whom you will be processing the Transfer action.

#### The effective date is the date the Transfer will go into effect and **MUST** match the date that was submitted as the effective date on the original **CRITICAL!** PCR. The system will not fill this date in - you can find the date on the PCR display from your inbox if you do not know the effective date on the original PCR (not necessarily the date the PCR was submitted, but the date the Transfer is to be effective).

| Copy Actions (0000)                                                                                                    |  |  |  |
|----------------------------------------------------------------------------------------------------|--|--|--|
| 🗧 🗟 🚨 🕀 Execute info group 🛛 🥜 Change info group                                                                                                    |  |  |  |
| Pers.No.       80000035         Name       Sheila Jenkins         EEGroup       A       SPA Employees       PersA       1601       Environment Natural Resources         EESubgroup       A1       FT N-FLSAOT Perm       Environment Natural Resources       Start       06/13/2011       to       12/31/9999 |  |  |  |
| Personnel action                                                                                                    |  |  |  |
| Action Type Z8 Transfer (NC)                                                                                                    |  |  |  |
| Reason for Action 01 Agency to Agency - Lateral                                                                                                    |  |  |  |
|                                                                                                    |  |  |  |
| Status                                                                                                    |  |  |  |
| Customer-specific                                                                                                    |  |  |  |
| Employment 3 Active 👻                                                                                                    |  |  |  |
| Special payment 1 Standard wage type                                                                                                    |  |  |  |
| Organizational assignment                                                                                                    |  |  |  |
| Position 65001505 Assistant Director - Arts                                                                                                    |  |  |  |
| Personnel area 4601 Cultural Resources                                                                                                    |  |  |  |
| Employee group A SPA Employees                                                                                                    |  |  |  |
| Employee subgroup A1 FT N-FLSAOT Perm                                                                                                    |  |  |  |
|                                                                                                    |  |  |  |
| Start Date Act Action Type ActP Reason for action                                                                                                    |  |  |  |
|                                                                                                    |  |  |  |
|                                                                                                    |  |  |  |
|                                                                                                    |  |  |  |
|                                                                                                    |  |  |  |
|                                                                                                    |  |  |  |
|                                                                                                    |  |  |  |
|                                                                                                    |  |  |  |

23. Click the Enter 🥙 button.

 $\odot$ 

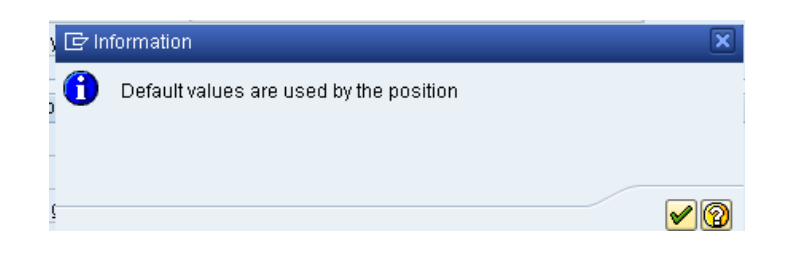

24. Click the Enter 🥙 button.

🚯 Record valid from 01/01/2008 to 12/31/9999 delimited at end

The system will provide a yellow warning message informing you the existing record will be delimited. Click Enter past this warning message.

Notice at the top of this screen the title includes the word "Copy." This action takes the original action and makes a copy of it, delimiting the previous record and saving the new record. The word "Create" in the title indicates that this infotype is being created on this person's record for the first time.

When the employee subgroup is different from the position employee subgroup you will receive a warning message. Click **Enter** so to continue.

🛕 Person and position have different employee groups/subgroups

| Infotype Text                        |  |  |  |
|--------------------------------------|--|--|--|
|                                      |  |  |  |
| xiii øg hk da                        |  |  |  |
| Enter or paste appropriate comments. |  |  |  |

- 25. Click **Edit**, >> **Maintain text** to add your comment based on agency or OSHR Policy/Guidelines. Remember you can cut and paste from the PCR.
- 26. Click the Enter 🥙 button.
- 27. Click the Save (Ctrl+S) 📕 button.

| Create Organizational Assignment (0001)                                                                                                    |                                                                                                    |  |  |  |
|----------------------------------------------------------------------------------------------------|----------------------------------------------------------------------------------------------------|--|--|--|
| 🔄 🗟 🧟   Org Structure                                                                                                    |                                                                                                    |  |  |  |
| Personnel No       80000035       Name       Sheila Jenkins         EEGroup       A       SPA Employees       PersA       1601       Environment Natural Resources         EESubgroup       A1       FT N-FLSAOT Perm       Statu       Active         Start       06/13/2011       to       12/31/9999 |                                                                                                    |  |  |  |
| Enterprise structure                                                                                                    |                                                                                                    |  |  |  |
| CoCode     NC01     STATE OF NC       Pers.area     4601     Cultural Resources       Cost Ctr     46999999999     CULTURE RESOU       Func. Area     60000000000000000     General G                                                                                                    | Subarea NC01 7 day Norm<br>Bus. Area 4600 Cultural Resources<br>Fund 469999999 CULTURE- SUSP<br>Fovernment |  |  |  |
| Personnel structure                                                                                                    |                                                                                                    |  |  |  |
| EE group A SPA Employees                                                                                                    | Payr.area 01 NC Monthly                                                                                    |  |  |  |
| EE subgroup A1 FT N-FLSAOT Perm                                                                                                    | Contract                                                                                                   |  |  |  |
| Organizational plan                                                                                                    |                                                                                                    |  |  |  |
| Percentage 100.00 🛛 Assignment                                                                                                    |                                                                                                    |  |  |  |
| Position 65001505 800904000627                                                                                                    |                                                                                                    |  |  |  |
| Assistant Director - Ar                                                                                                    |                                                                                                    |  |  |  |
| Job key 30010238 Ast Dir - Ar                                                                                                    |                                                                                                    |  |  |  |
| Assistant Director - Ar                                                                                                    |                                                                                                    |  |  |  |
| Org. Unit 20010303 48060303421                                                                                                    |                                                                                                    |  |  |  |
| CR CDS ARTS COUN<br>Org.key 46014699999999                                                                                                    |                                                                                                    |  |  |  |

- 28. Click the Enter Solution.
- 29. Click the Save (Ctrl+S) 📕 button.

| 🔄 Create Vacancy         | ×                               |
|--------------------------|---------------------------------|
| S 65002443 Contracts Adn | ninistrator                     |
| Create on                | 06/13/2011                      |
|                          | Yes No 🗶 Cancel                 |
| Create on                | 06/13/2011 🗖<br>Yes No 🗶 Cancel |

30. Click the **Yes** button.

Click **Yes** to create the vacancy for the position that the person is leaving.

| 🔄 Delimit Vacancy      | ×                      |
|------------------------|------------------------|
| S 65001505 Assistant D | irector - Arts Council |
| Delimit on             | 06/12/2011             |
|                        | Yes No 🗶 Cancel        |

31. Click the **Yes** button.

Click **Yes** to delimit the vacancy of the position to which the person is going.

| Copy Date Specifications (0041)              |                  |                                               |            |
|----------------------------------------------|------------------|-----------------------------------------------|------------|
| 6 6 2                                        |                  |                                               |            |
| Personnel No 80000035<br>EEGroup A SPA Emplo | Name<br>oyees Pe | Sheila Jenkins<br>rsA 4601 Cultural Resources |            |
| EESubgroup A1 FT N-FLSA                      | OT Perm Sta      | atu Active                                    |            |
| Start 06/13/2011 (                           | 🕽 to 🛛 12/31/999 | 9                                             |            |
| Date Specifications                          |                  |                                               |            |
| Date type                                    | Date             | Date type                                     | Date       |
| 01 Original Hire Date                        |                  |                                               | 06/13/2011 |

32. Click the Enter 🥙 button.

#### Information:

Review the caution messages and save the data.

System defaults Date Types with Action Effective Date:

• 02 Agency Hire Date

Also, for specific Jobs in Judicial defaults Date Type:

o 04 Judicial Anniversary Date

**NOTE**: This infotype is not created for Supplemental Staff.

33. Click the Save (Ctrl+S) 📙 button.

| Create Related Experience (9822)                                                                                                    |  |  |  |
|----------------------------------------------------------------------------------------------------|--|--|--|
| A B 🕿                                                                                                    |  |  |  |
| Personnel No     Name       EEGroup     A       SPA Employees     PersA       EESubgroup     A1       FT N-FLSAOT Perm     Statu       Active       Start     To |  |  |  |
| (Not to be used for Supplemental Staff)                                                                                                    |  |  |  |
| Classification                                                                                                    |  |  |  |
| Position 65002858 800904001427<br>Facility Survey Consult I                                                                                                    |  |  |  |
| Job 30002888 Fac Survey C<br>Facility Survey Consultant I                                                                                                    |  |  |  |
| Related Work Experience                                                                                                    |  |  |  |
| Months 6 Calculated Months: 0                                                                                                    |  |  |  |
|                                                                                                    |  |  |  |
|                                                                                                    |  |  |  |
| Months [48]                                                                                                    |  |  |  |

# 34. Click the Enter Solution.

Best practice is to enter any data as appropriate, review all data, and click Enter to allow the system to validate the data.

Agency representative will need to enter the following fields:

- Related Work Experience
- Related Education Months
- 35. Click the Save (Ctrl+S) 📕 button.

| Copy Planned Wor                                                                         | king Time (0007)                                                                                                    |  |  |
|------------------------------------------------------------------------------------------|----------------------------------------------------------------------------------------------------|--|--|
| 🔓 📴 🧟 📶 Work schedule                                                                    |                                                                                                    |  |  |
| Personnel No EEGroup A SPA Employ<br>EESubgroup A1 FT N-FLSA<br>Start Work schedule rule | Name     Image: Image: Im |  |  |
| Work schedule rule                                                                       | DUINU8GN MIWHF-8,SaS-O WSR Finder                                                                                                    |  |  |
| Time Mgmt status                                                                         | 1 - Positive Time Recording                                                                                                    |  |  |
| Working week     Wk - Sun (mdnt) - Sat       Part-time employee                          |                                                                                                    |  |  |
| Working time                                                                             |                                                                                                    |  |  |
| Employment percent                                                                       | 100.00                                                                                                    |  |  |
| Daily working hours                                                                      | 8.00                                                                                                    |  |  |
| Weekly working hours                                                                     | 40.00                                                                                                    |  |  |
| Monthly working hrs                                                                      | 173.33                                                                                                    |  |  |
| Annual working hours                                                                     | 2080.00                                                                                                    |  |  |
| Weekly workdays                                                                          | 0.00                                                                                                    |  |  |
|                                                                                          |                                                                                                    |  |  |
| Additional fields                                                                        |                                                                                                    |  |  |
| Telework Eligible                                                                        |                                                                                                    |  |  |
|                                                                                          |                                                                                                    |  |  |

36. Click the Enter 🥙 button.

Adjust their work schedule as appropriate and save the data.

The Work Schedule Rule and Time Mgmt status defaults from the employee's enterprise structure. It is critical that you review for correctness (including the working week) and change the work schedule as appropriate for the employee if it is different from the one that defaults.

If the individual is part-time, be sure to check the Part-time employee box.

The defaulted work schedule is based on information provided by the various agencies and the Integrated HR-Payroll System team members.

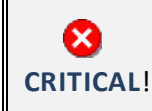

Subject employees must be positive time. Employment percent should always be 100%.

37. Click the Save (Ctrl+S) 🕒 button.

| 🔄 Possible subsequent activi 🛛 🗙                                              |              |  |  |
|-------------------------------------------------------------------------------|--------------|--|--|
| Enrolled on                                                                   | 06/13/2011 🗇 |  |  |
| Terminated on<br>OAutomatic Plans<br>ODefault Plans<br>OAII plans             | 06/12/2011   |  |  |
| Add. functions<br>O Plan overview<br>O Enrollment Form<br>O Particip. Monitor | 06/16/2011   |  |  |

Subsequent activities should be completed only if the employee is transferring to a position in a different retirement system than his or her current position (for example – going from TSERS to LEORS).

38. Click the Cancel (F12) 🐱 button.

If you need to process changes to the benefits, click **Continue**. In this example we will not process changes to benefits and will click **Cancel**.

| Create Basic Pay (0008)                                                   |           |                              |       |           |      |                             |        |
|---------------------------------------------------------------------------|-----------|------------------------------|-------|-----------|------|-----------------------------|--------|
| 🔄 🗟 🤽   Salary amount 🏦 Pa                                                | iyments a | and deductions               |       |           |      |                             |        |
| Personnel No 80000035                                                     | Name      | Shei1                        | a Je  | nkins     |      |                             |        |
| EEGroup A SPA Employees                                                   |           | PersA 4601                   | Cultu | ral Re    | sour | ces                         |        |
| EESubgroup A1 FT N-FLSAOT Perm                                            | n         | Statu Active                 |       |           |      |                             |        |
| Start 06/13/2011 🗇 to                                                     | 12/31/    | 9999                         |       |           |      |                             |        |
| Subtype 0 Basic contra                                                    | act       |                              |       |           |      |                             |        |
| Reason Z8 Transfer                                                        |           | Cap.util.lvl                 |       | 100.0     | 0    |                             |        |
| PS type 01 Graded                                                         |           | WkHrs/period                 |       | 173.3     | 3 M  | onthly                      |        |
| PS Area 01 Annual Salaries                                                |           | Next inc.                    | [     |           |      |                             |        |
|                                                                           |           |                              |       |           |      |                             |        |
| PS group GR70 Level GR                                                    | ]         | Ann.salary                   |       |           |      | 52,174.00                   | USD    |
| PS group GR70 Level GR                                                    | ]         | Ann.salary                   | [     | 1         |      | 52,174.00                   | USD    |
| PS group 6R70 Level 6R<br>Wa Wage Type Long Text C                        | ) Amour   | Ann.salary<br>nt             | Cu    | rr        | A    | 52,174.00<br>Number/Unit Un | USD    |
| PS group 6R70 Level 6R<br>Wa Wage Type Long Text 0<br>1000 Regular Salary | ) Amour   | Ann.salary<br>nt<br>4,347.83 | Cu    | rr I<br>D | A    | 52,174.00<br>Number/Unit Un | USD it |

39. Update the following field:

| Field Name | Description                                | Values                 |
|------------|--------------------------------------------|------------------------|
| Reason     | Reason for the action, such as<br>Transfer | Enter value in Reason. |
|            |                                            | Example: Z8            |

40. Click the Enter 🥙 button.

The pay scale values (pay scale type, pay scale area, pay scale group and level) have been designed to default based on the rules assigned to the employee's position. If the pay scale values do not default, please contact BEST Shared Services or your BEST HR Specialist.

Enter the Reason for this Transfer [Z8] and click Enter to validate the data. Notice the Annual Salary field has retrieved the amount submitted via workflow (or the hourly field if appropriate).

Manually enter the hourly rate in the amount field; hit enter annual salary automatically calculates.

41. Click the Save (Ctrl+S) 🖳 button.

| Copy Unemployment State (0209)                                                                                                    |
|----------------------------------------------------------------------------------------------------|
|                                                                                                    |
| Personnel No     80000035     Name     Sheila Jenkins       EEGroup     A     SPA Employees     PersA     4601     Cultural Resources       EESubgroup     A1     FT N-FLSAOT Perm     Statu     Active       Start     0671372011     to     12/31/9999 |
| Unemployment data                                                                                                    |
| Tax authority         NC         North Carolina           Worksite         24         Dept of Cultural Resources                                                                                                    |

Always verify that the default information on the Create Unemployment State infotype is correct before saving.

- 42. Click the Enter 🥙 button.
- 43. Click the Save (Ctrl+S) 📙 button.

| Copy Objects on Loan (0040)                                                                                                    |
|----------------------------------------------------------------------------------------------------|
|                                                                                                    |
| Personnel No880000035NameSheila JenkinsEEGroupASPA EmployeesPersA4601Cultural ResourcesEESubgroupA1FT N-FLSAOT PermStatuActiveStart06/13/2011to12/31/9999Active |
| Objects on Loan                                                                                                    |
| Object on Ioan 01 State ID                                                                                                    |
| Number/unit 1 Pieces                                                                                                    |
| Loan object no. 5551160                                                                                                    |
| Comments                                                                                                    |
| Line 1                                                                                                    |
| Line 2                                                                                                    |
| Line 3                                                                                                    |
|                                                                                                    |

44. Update the following fields:

| Field Name      | Description                                                     | Values                         |
|-----------------|-----------------------------------------------------------------|--------------------------------|
| Object on loan  | Enter the key of the object the employee has borrowed from the  | Enter value in Object on loan. |
|                 | company.                                                        | Example: 01                    |
| Number/unit     | Enter number/unit of items out on a loan.                       | Enter value in Number/unit.    |
|                 |                                                                 | Example: 1                     |
| Number/unit     | Enter number/unit of items out on a loan.                       | Enter value in Number/unit.    |
|                 |                                                                 | Example: Pieces                |
| Loan object no. | Identification or reference number of the object (if available) | Enter value in Loan object no. |
|                 |                                                                 | Example: 551160                |

45. Click the Enter 🥙 button.

Enter the object on loan that will be issued to the individual.

Comments ca be entered on lines 1, 2, and 3 if appropriate for your business policy.

**NOTE**: If the employee receives more than one item on loan, you will need to process another PA30 transaction in order to add the additional line items to infotype 0040.

46. Click the Save (Ctrl+S) 📙 button.

The objects on loan items and information may change. Adjust as appropriate and save the data.

| 🦻 🔎                                   | Personnel Actions                                                                                      |                                                                 |  |  |
|---------------------------------------|----------------------------------------------------------------------------------------------------|-----------------------------------------------------------------|--|--|
| ⊕                                     |                                                                                                    |                                                                 |  |  |
| ○ ○ ○ ○ ○ ○ ○ ○ ○ ○ ○ ○ ○ ○ ○ ○ ○ ○ ○ | Personnel no.S0000035NameSheila JenkinsEEGroupASPA EmployeesEESubgroupA1FT N-FLSAOT PermFrom06/13/2011 | PersA 4601 Cultural Resources<br>CostC 469999999 CULTURE RESOUR |  |  |
|                                       | Personnel Actions                                                                                      |                                                                 |  |  |
|                                       | Action Type<br>New Hire (NC)                                                                           | Personn EE group EE subg []]                                    |  |  |
|                                       | Promotion (NC)<br>Reinstatement/Reemployment(NC)                                                       |                                                                 |  |  |
|                                       | Leave of Absence (NC) Quick Entry (NC)                                                                 |                                                                 |  |  |
|                                       | Investigatory W/Pay (NC)<br>Suspension (NC)                                                            |                                                                 |  |  |
|                                       | Non-Beacon to Beacon(NC)                                                                               |                                                                 |  |  |
|                                       | Appointment Change (NC)                                                                                |                                                                 |  |  |
|                                       | Reallocation (NC)                                                                                      |                                                                 |  |  |

47. Click the Back (F3) C button.

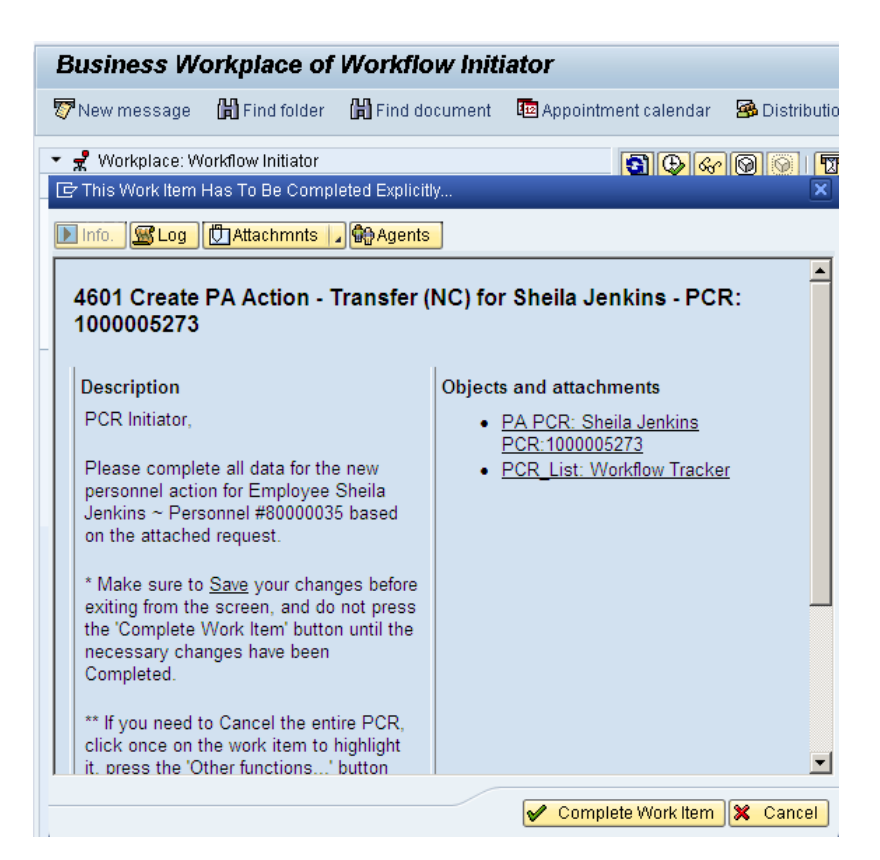

48. Click the **Complete Item** Complete Work Item button.

Only once all of the infotypes screens within the action have been processed and the system has returned you to the main screen will this Complete button be visible. Now you can complete the PCR in workflow.

| Business Workplace of Workflow Initiator                                                                                                    |                                                                                                    |                  |
|----------------------------------------------------------------------------------------------------|----------------------------------------------------------------------------------------------------|------------------|
| 👦 New message 🛗 Find folder 🛗 Find document 📠 Appointr                                                                                                    | ment calendar 🛛 😹 Distribution lists                                                                                                    |                  |
| ✓                                                                                                    | Norflow 1                                                                                                    |                  |
| Conception bocuments o     Conception of the second second s | Ex., Title Status Creation Da., Creation P At., Co.<br>4601 Create PA Action - Leave of Absence (NC) for Susan Castro - PCR: 10000052 06/15/2011 10:07:26 5 Ar | , <mark>W</mark> |
| <ul> <li> <sup>A</sup>Folders subscribed to          </li> <li> <sup>A</sup>Trash         </li> <li> <sup>A</sup>Shared trash         </li> </ul>                                                                                                    |                                                                                                    |                  |

49. Click the Back (F3) 🗳 button.

You can remain in this SAP Business Workplace and process additional PCRs or click **Back** to return to the main SAP Easy Access screen.

| SAP Easy Access                    |
|------------------------------------|
| 🚺 📑   🏷   😹 🔀 🥒   🔻 🔺              |
| 💌 🔂 Favorites                      |
| 🔹 😹 PA30 - Maintain HR Master Data |
| 🔻 🔁 SAP menu                       |
| 🕨 🛄 Office                         |
| Cross-Application Components       |
| 🕨 🛄 Logistics                      |
| Accounting                         |
| 🕨 🗀 Human Resources                |
| Information Systems                |
| 🕨 🛄 Tools                          |

The Transfer Action is complete, but we recommend reviewing via PA20 all infotypes that have been processed.

#### **Additional Resources**

Training HELP website: <u>https://www.osc.nc.gov/state-agency-resources/training/training\_help\_documents</u>

### Change Record

Change Date: 2/5/21 (B. Johnson) Changes: Infotype 0007